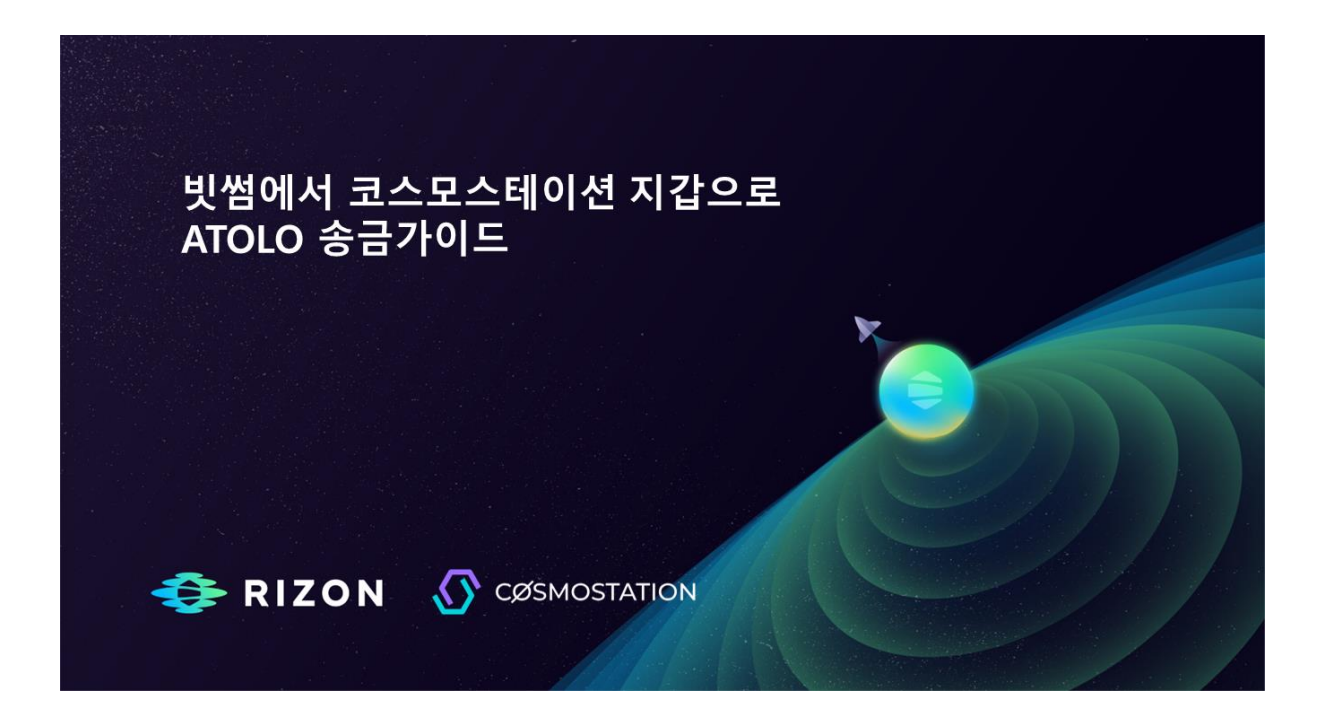

안녕하세요. 라이즌팀입니다.

빗썸에서 코스모스테이션 지갑으로 ATOLO 송금방법에 대한 알려드립니다.

코스모스 지갑이 있으신 분은 빗썸에서 코스모스테이션으로 항목을 참조하시면 됩니다.

## 코스모스 지갑 생성 하는 법

1.구글 플레이스토어, 애플 앱스토어에서 코스모스테이션(Cosmostation)을 다운받습니다. **다운로드링크** 

https://play.google.com/store/apps/details?id=wannabit.io.cosmostaion https://itunes.apple.com/app/cosmostation/id1459830339

2.[지갑 생성]을 누른 후, 니모닉별칭 설정을 합니다. 상단의 눈모양을 클릭하면 니모닉을 확인할 수 있습니다. 니모닉 단어는 안전하게 메모하고 지갑추가를 클릭합니다. 3.사용하실 PIN 번호를 입력합니다. 핀 번호는 복구 방법이 없기 때문에 반드시 기억을 하고 있어야 됩니다.

4.체인이나 토큰 검색에 rizon 을 검색하여 해당 주소 선택 후 지갑추가를 클릭합니다.

5. 지갑에 rizon 으로 시작되는 주소가 추가 되었습니다.

| 코스모스테이션 지갑 생성 |                                                                                                    |              |                                                                                                    |                                                                                                    |                                                                                                    |                                                                      |
|---------------|----------------------------------------------------------------------------------------------------|--------------|----------------------------------------------------------------------------------------------------|----------------------------------------------------------------------------------------------------|----------------------------------------------------------------------------------------------------|----------------------------------------------------------------------|
|               | COSMOSTATION<br>Terretoria internetional<br>Terretoria internetional<br>Terretoria<br>Terretoria | 니모닉별칭 입력<br> | 지 1230 0 0 0 ·<br>( c, con)<br>( · con)<br>( · con)<br>( | <ul> <li>● 0日 日 77%</li> <li>● 0日 日 (0 ~)</li> <li>● 0日 (0 ~)</li> <li>● 0日 (0 ~)<!--</th--><th>AT 1245 200 -<br/>2 raw Sold<br/>A room 200<br/>A room 200<br/>A r</th><th>· 한부 가지.<br/>관 문<br/>(아이 아이 아이 아이 아이 아이 아이 아이 아이 아이 아이 아이 아이 아</th></li></ul> | AT 1245 200 -<br>2 raw Sold<br>A room 200<br>A room 200<br>A r | · 한부 가지.<br>관 문<br>(아이 아이 아이 아이 아이 아이 아이 아이 아이 아이 아이 아이 아이 아         |
| 4687          |                                                                                                    |              |                                                                                                    | b n m @<br>- · · · · · · · · · · · · · · · · · · ·                                                                                                    | · 한드시 기                                                                                                    | 1993년 1986 (유)<br>- 명이 이미<br>- · · · · · · · · · · · · · · · · · · · |

## 빗썸에서 코스모스테이션(Cosmostation)으로 코인 전송 방법

- 1. 빗썸에 로그인후 입출금메뉴를 클릭해서 송금하고자 하는 라이즌(rizon)코 인을 을 선택해주세요
- 2. 출금하기를 클릭해서 출금주소와 입금메모를 입력해서 다음을 클릭합니다.
- 3. 출금거래소 선택은 그외 거래소를 선택후 다음을 클릭합니다.
- 4. 받는분 성명 및 영문명을 입력합니다.(빗썸에 등록된 정보)
- 5. 출금하고자하는 코인의 개수 입력 후 다음을 클릭합니다.
- 6. 본인 확인에 대한 체크 및 승인처리

- 7. 2차 인증후 출금신청을 합니다.
  - 빗썸에서 코스모스테이션 지갑으로 송금 кт 1 <del>(</del> 입출금 라이즌 입출금 Ū,  $\leftarrow$ ATOLO 출금 ATOLO 출금 주소록 보유자산 총 보유금액 **라이즌** 예전넷 금액 <u>주소록</u> 거래소 선택 사용가능 사용중 출금가능 3 확 확인해주세요!
     1 가상자산 오입금에 주의하세요. **О**мяле Q 28 주의안내 C 한국디지털에셋 ▶ 한국디지털자신 ● 라이즌 2 클릭 -) 출금하기 출금 정보를 입력해 주세요. 🕒 텍슬란트 💮 마이키핀월렛 30일 거래전체 🛏 하이퍼리즘 🐱 큐비트 🔻 오아시스 🔛 Metavex QR스캔 6 코인빗 💼 카르도 입금 메모 💼 카카오 클럽 🐻 페이코인 💈 부리또 월렛 🥏 그 외 거래소 도시볼 유의사항 해외거래소 22223 🐨 O AQX 😣 바이낸스 5 \_\_\_\_\_ ∷aa 🗙 빙엑스 🕒 비트뱅크 코스모스테이션 지갑주소가 필요합니다.
- 8. 빗썸의 출금 승인 후 코스모스테이션 지갑에서 확인이 가능합니다.

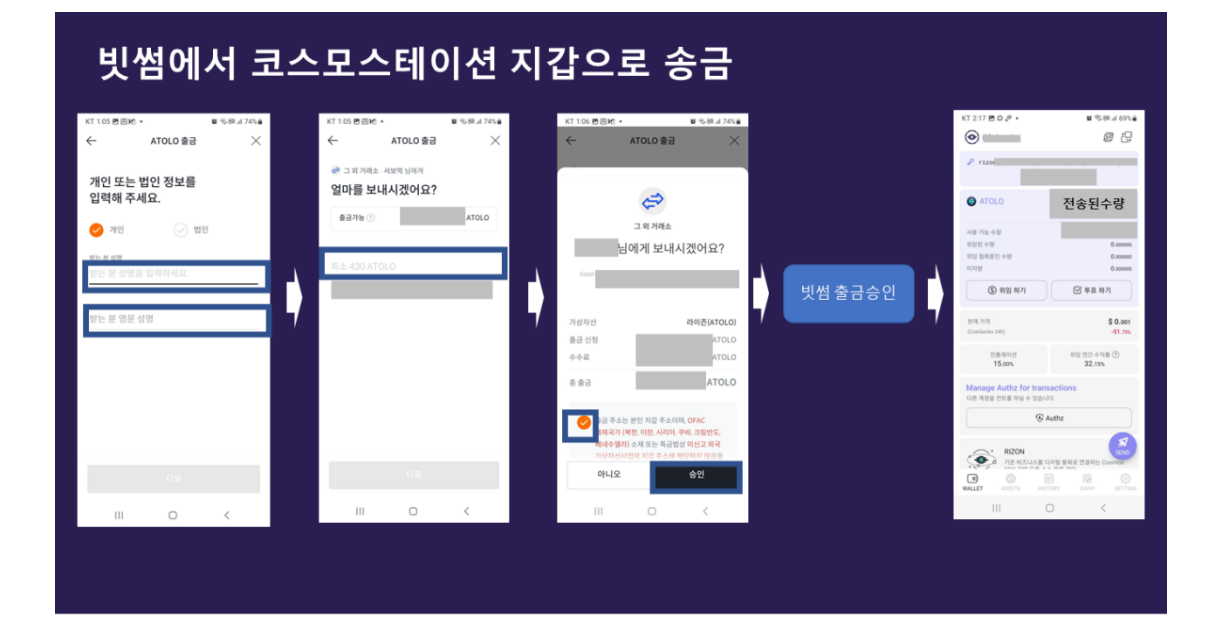